### Menetapkan Aplikasi 'Microsoft Autrhenticator' Untuk Pengguna Kali Pertama

Perhatian: Untuk mengikuti arahan ini, anda memerlukan Telefon Pintar dan Komputer.

1. Muat turun Aplikasi 'Microsoft Authenticator terlebih dahulu daripada Play Store atau App Store.

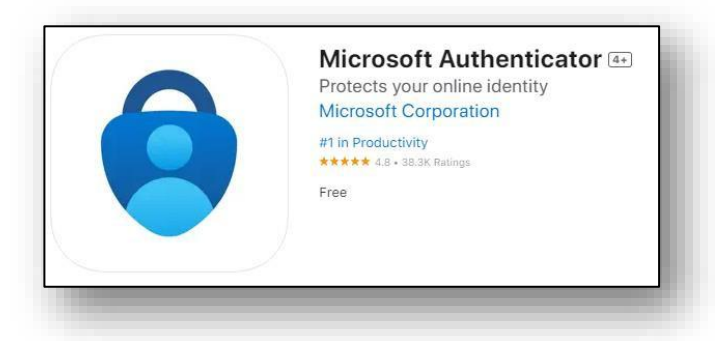

- 2. Buka aplikasi 'Microsoft Authenticator'.
  - Untuk pengguna kali pertama, Teruskan melalui beberapa skrin pertama dengan menekan,
    - Terima 🗲 Teruskan.
  - Jika anda sudah menggunakan Microsoft Authenticator tekan '+' di bahagian atas skrin.
  - Pilih "Imbas kod QR".
  - **Benarkan** 'Microsoft Authenticator' mengakses kamera anda dan mengeluarkan notifikasi.

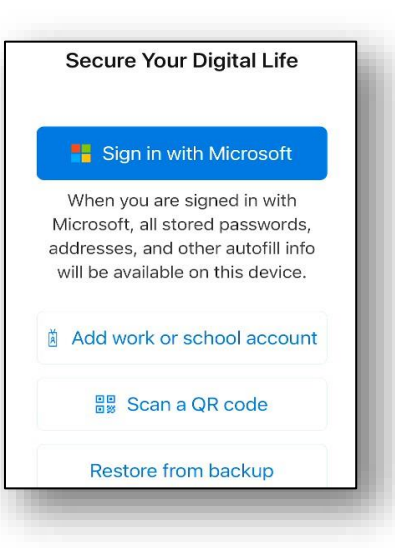

3. Dari laman web North Metropolitan TAFE, buka pautan Microsoft 365.

Log masuk ke Microsoft 365 dengan butiran log masuk pelajar anda:
Log Masuk E-mel: Nombor ID Pelajar@tafe.wa.edu.au
Kata laluan: Kata laluan asal anda (melainkan anda telah menukar kata laluan anda di rumah atau pada PC pelajar)

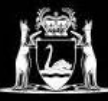

# **Library Services**

5. Anda akan diminta bahawa "Maklumat lanjut diperlukan".

Klik Seterusnya tiga kali sehingga anda melihat kod QR. (Lihat imej sebagai contoh).

- Menggunakan Microsoft Authenticator, Imbas kod QR yang dipaparkan pada halaman Microsoft 365, kemudian klik Seterusnya.
- Skrin peranti anda akan bertukar dan meminta anda memasukkan nombor yang dipaparkan pada Halaman Microsoft 365.

8. Masukkan nombor itu dalam aplikasi Microsoft Authenticator, kemudian tekan "Ya".

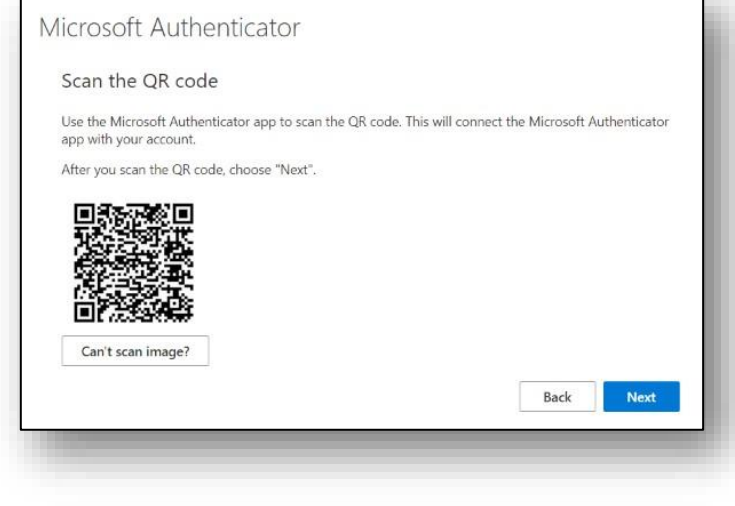

| Approve the notification we're sending to your app by entering the number shown bele<br>73       |                      |                                            |                         |
|--------------------------------------------------------------------------------------------------|----------------------|--------------------------------------------|-------------------------|
| Approve the notification we're sending to your app by entering the number shown bel<br><b>73</b> | Let s try it out     |                                            |                         |
| Approve the notification we're sending to your app by entering the number shown bel<br>73        |                      |                                            |                         |
| 73                                                                                               |                      |                                            |                         |
| 15                                                                                               | Approve the notifica | tion we're sending to your app by enterin  | g the number shown belo |
|                                                                                                  | Approve the notifica | ition we're sending to your app by enterin | g the number shown belo |

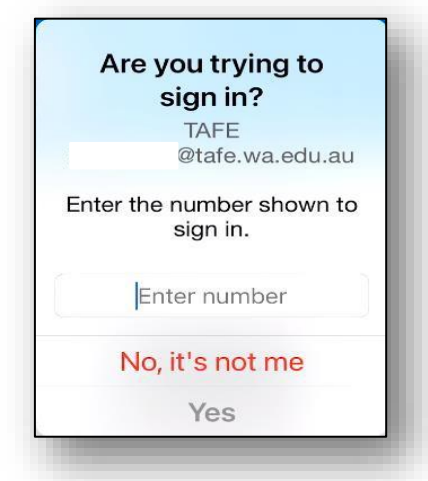

#### 9. Pilihan Keselamatan

- **a.** Jika anda menggunakan Face ID atau Pengesan Cap jari untuk membuka kunci telefon anda, anda juga boleh menggunakannya untuk membuka aplikasi Microsoft Authenticator.
- **b.** Jika anda tidak mahu menggunakan pilihan ini, pilih "Jangan Benarkan".
- c. Anda akan diminta untuk memasukkan PIN telefon anda.

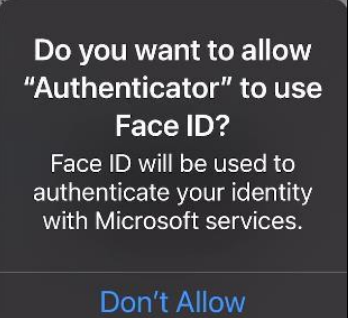

OK

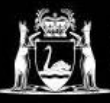

## **Library Services**

10. Klik Seterusnya.

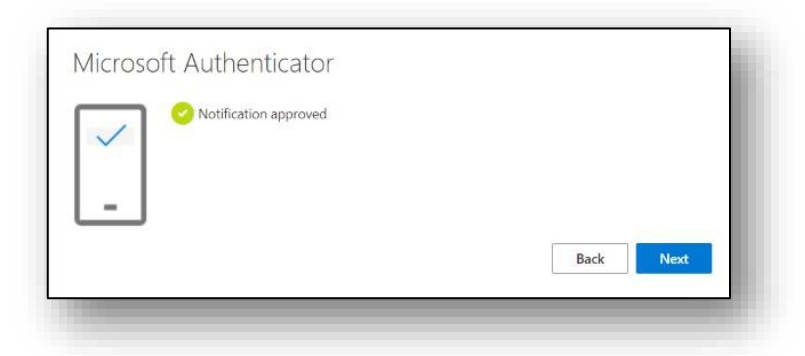

- **11.** Masukkan butiran dalam skrin Telefon seperti berikut:
  - Masukkan Australia sebagai negara anda.
  - Masukkan nombor telefon anda, kemudian klik Seterusnya.

| Арр                                                                 | Phone                                                            |
|---------------------------------------------------------------------|------------------------------------------------------------------|
| hone                                                                |                                                                  |
| ou can prove who you are by answering a                             | call on your phone or texting a code to your phone.              |
| What phone number would you like to use?                            |                                                                  |
| Australia (+61)                                                     | ► Enter phone number                                             |
| Text me a code                                                      |                                                                  |
| 🔵 Call me                                                           |                                                                  |
| Message and data rates may apply. Choosir<br>and cookies statement. | ng Next means that you agree to the Terms of service and Privacy |
|                                                                     |                                                                  |

 Masukkan aksara yang ditunjukkan dalam kotak untuk membuktikan anda bukan robot. (Sila ikut huruf besar dan kecil).

Tekan Seterusnya.

| Method 2 of                      | f 2: Phone |
|----------------------------------|------------|
| App                              | Phone      |
| Phone                            |            |
| Please show you are not a robot. |            |
|                                  |            |
| Enter characters                 |            |
|                                  | Back       |

| 13. | Telefon anda akan menerima kod melalui     |
|-----|--------------------------------------------|
|     | SMS. Masukkan kod ini pada skrin. Kemudian |
|     | klik <b>Seterusnya</b> .                   |

| <br>_ |
|-------|
| Back  |

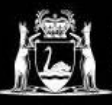

## **Library Services**

14. Anda akan sampai ke skrin ini. Klik Seterusnya.

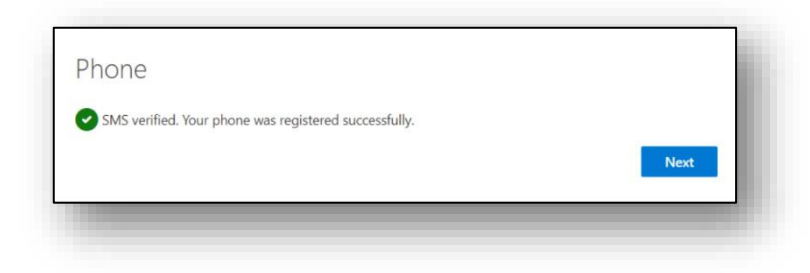

 Anda sudah berjaya menetapkan aplikasi ini!
Klik Selesai untuk meneruskan ke Microsoft 365.

| Metho                                                | d 2 of 2: Done                                 |
|------------------------------------------------------|------------------------------------------------|
| App                                                  | Phone                                          |
| Success!                                             |                                                |
| Great job! You have successfully set up your securit | ty info. Choose "Done" to continue signing in. |
| Default sign-in method:                              |                                                |
| S Phone +61                                          |                                                |
| Microsoft Authenticator                              |                                                |
|                                                      | Done                                           |
|                                                      |                                                |

Jika anda memerlukan bantuan dengan proses di atas, sila lawati perpustakaan kampus anda, atau hubungi kami. Maklumat perhubungan dan waktu operasi boleh didapati <u>di</u> <u>sini</u>.

Maklumat lanjut tentang Microsoft Authenticator boleh didapati di halaman Bantuan Microsoft yang boleh diakses dengan klik <u>di sini</u>.